**DeLaval** 

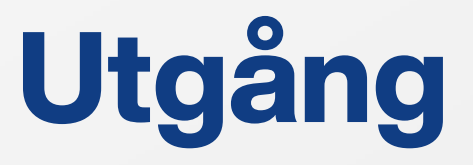

DelPro kan tillsammans med DeLaval Sync rapportera utgångar till liv och slakt till Växa och CDB.

Kontakta DelPro-supporten eller en rådgivare för att få hjälp att göra inställningar som underlättar jobbet.

Om ni saknar funktioner som beskrivs, be om att få programmet uppdaterat.

2023-09-11

© 2022 DeLaval International AB

1

#### C: DeLaval

# Utgång

- Öppna djurets djurkort
- Gå till fliken "Händelser"
- Välj "Ny" "Utgång"

| jur 🗙                      |         |         |         |              |          |                 |                                                                                                    |
|----------------------------|---------|---------|---------|--------------|----------|-----------------|----------------------------------------------------------------------------------------------------|
| 0 6 3                      |         |         |         |              |          |                 |                                                                                                    |
|                            | Allmänt | Händ    | lelser  | Mjölkning Ut | tfodring | Avkommor Stamta | vla Laktationsgraf                                                                                             |
|                            | Ð       | Ny 🕶    | θ       |              |          | Alla händelser  | - 2023-0                                                                                                    |
| 404<br>6 y, 8 m            | \$3     | Ändra   | grupp   |              |          | Händelsedatum 🛧 | Beskrivning                                                                                                    |
| Vms kor                    | 1       | Brunst  |         |              |          |                 | de la companya de la companya de la companya de la companya de la companya de la companya de la companya de la |
| 123                        | F       | Insemi  | nering  |              |          | 2023-07-20      | 8. ÄLDRE 45-90 -> 9                                                                                            |
| Öppen                      | 5       | Dräktig | ghetsur | ndersökning  |          | 2023-07-19      | Hullpoäng: 3,18 - DS                                                                                           |
| Ja                         | C,      | Sinläg  | gning   |              |          | 2023-06-09      | Hullpoäng: 3,16 - DS                                                                                           |
|                            | ~       | Öknin   | 9       |              |          | 2023-06-05      | 7. ÄLDRE 1-45 -> 8.                                                                                            |
|                            | 2       | Kalvnii | ng      |              |          | 2023-05-20      | Hullpoäng: 3,33 - DS                                                                                           |
| 36                         | 0.      | Kastnii | ng      |              | re       | 2023-05-03      | 24552 -> 0                                                                                                    |
| 2023-08-05                 | 1       | Noteri  | ngar    |              |          | 2023-04-27      | 32 Såld till slakt; 04                                                                                         |
|                            | Co      | Hälsok  | ontroll |              |          | 2023-04-27      | Hullpoäng: 3,44 - DS                                                                                           |
| Unknown<br>Den angivna omv | •       | Diagno  | os/beha | andling      |          | 2023-04-21      | None -> 7. ÄLDRE 1                                                                                             |
|                            | 3       | Inbjud  | an vaco | ination      |          | 2023-04-20      | 9404 -> 404                                                                                                    |
|                            | 5       | Veterir | närbesö | kinbjudan    |          | 2023-04-20      | 6. Kor ökning ->                                                                                               |
|                            | 3       | Utgallr | ingsbe  | slut         |          | 2023-04-20      | 2, Sinavdelning -> 1                                                                                           |
|                            | 0       | Utgån   | 9       |              |          | 2023-04-20      | 11 Lätt, utan hjälp;                                                                                           |
|                            | (n)     | Hullpo  | äng     |              |          |                 |                                                                                                    |
|                            | 1       | Kropp   | stempe  | ratur        |          | 2023-04-09      |                                                                                                    |
|                            | 9       | Bakter  | ieprov  |              |          | 2023-03-18      | 9.9 Inför sinläggning                                                                                          |
|                            |         | Vikt    |         |              |          | 2023-02-21      | Dry Off                                                                                                    |
|                            | HN      | HN-pr   | ovtagn  | ing          |          | 2023-02-21      | Hullpoäng: 3,36 - DS                                                                                           |
|                            |         | 50      | Änd     | ra grupp     |          | 2023-02-15      | 1, vms kor -> 2, Sina                                                                                          |
|                            |         | -       | ID ä    | ndrat        |          | 2023-02-11      | 404 -> 9404                                                                                                    |

© 2022 DeLaval International AB

#### C DeLaval

# Utgång

- Välj datum
- Välj utgångssätt
  - Välj helst utgallrad, då finns möjlighet att ta tillbaka djuret om det skulle bli något fel
- Välj Utgångsorsak 1
- Välj Utgångsorsak 2
  - Denna måste vara ifylld för hondjur
- Välj Slaktdestination/Destination
  - Här väljer man mottagarens SE-nummer. Om man skriver i "Destination" så väljs den rutan före "Slaktdestination". Instruktion för "Slaktdestination" finns senare i denna guide.
  - För Hemslakt, Självdöd och Avlivad ska det inte stå något SEnummer i dessa rutor.
- Övriga rutor är valfria
- Spara och stäng

| 🚔 404 - Utgång     | på 2023-0                                                          | 8-21            |               |                       |                                  | ∃ X  |  |  |  |  |  |
|--------------------|--------------------------------------------------------------------|-----------------|---------------|-----------------------|----------------------------------|------|--|--|--|--|--|
| 1                  |                                                                    | 5 🔎             |               |                       |                                  |      |  |  |  |  |  |
| Händelsedatum:     | 2023-08-21                                                         |                 |               |                       |                                  | Ŧ    |  |  |  |  |  |
| Utgångssätt: 😽     | Utgallrad                                                          |                 |               |                       |                                  | Ŧ    |  |  |  |  |  |
| Utgångsorsak 1: ★  | 32 Såld till sla                                                   | akt             |               |                       |                                  | Ŧ    |  |  |  |  |  |
| Utgångsorsak 2:    | 04 Mastit/juv                                                      | verfel          |               |                       |                                  | Ŧ    |  |  |  |  |  |
| Slaktdestination:  | lestination: Välj destination här eller fyll i rutan "Destination" |                 |               |                       |                                  |      |  |  |  |  |  |
| Utgångsvikt:       |                                                                    |                 |               |                       |                                  | ÷    |  |  |  |  |  |
| Utgångspris:       | 0,00 kr                                                            |                 |               |                       |                                  | ÷    |  |  |  |  |  |
| Användare:         | Nisse.                                                             |                 |               |                       |                                  | *    |  |  |  |  |  |
| Destination:       |                                                                    |                 |               |                       |                                  |      |  |  |  |  |  |
| Kadaverbortförsel: |                                                                    |                 |               |                       |                                  | 8 -  |  |  |  |  |  |
| Kommentar:         |                                                                    |                 |               |                       |                                  |      |  |  |  |  |  |
|                    |                                                                    |                 |               |                       |                                  |      |  |  |  |  |  |
| Pågående behand    | ling                                                               |                 |               |                       |                                  |      |  |  |  |  |  |
| Djurnr 🗸           | Namn                                                               | Senaste diagnos | Senaste plats | Senaste<br>behandling | Senaste medicine<br>och dosering | er f |  |  |  |  |  |
| N                  |                                                                    |                 |               |                       |                                  |      |  |  |  |  |  |

© 2022 DeLaval International AB

#### C: DeLaval

# Utgång

### Sändning till Växa

- Öppna "DeLaval Sync"
- Tryck på knappen "Uppdatera lista" för att ha de senaste uppgifterna
- En Utgång bör nu dyka upp i synkroniseringslistan
- Tryck på molnet för kalvningsradensraden för att sända uppgifterna
- När raden försvunnit och den gröna markeringen syns på högersidan har uppgifterna gått till Växa och CDB

| A DeLaval                                    |                            |            |     |          |                        | 9             | Schemalägg |
|----------------------------------------------|----------------------------|------------|-----|----------|------------------------|---------------|------------|
| Synkronisering                               | Synkronisering             |            |     |          |                        |               |            |
| 🔚 Väntande händelser                         | Händelser att synkronisera |            |     |          | Senaste synkror        | nisering      |            |
| 🗐 Historik                                   | ☑ Typ av händelse          | Väntande 👻 | Fel |          | Tid                    | Användare     |            |
| 🗘 Inställning 🔷                              | 🗹 ≿ Utgång                 | 1          | 0   | <b>A</b> | 2023-08-21<br>13:53:46 | Administrator | Ø          |
| Applikationsparametrar                       |                            |            |     |          | 6 - Insem              | inering       |            |
| Händelsekonfiguration                        |                            |            |     |          | 2023-08-21             | Administrator |            |
| Användarkonfiguration                        |                            |            |     |          | 15:52:41               |               |            |
| Besättningskonfiguration                     |                            |            |     |          | 2023-08-21<br>13:52:01 | Administrator | $\bigcirc$ |
| Databastömning<br>Säkerhetskopiera databasen |                            |            |     |          | 2023-08-21<br>13:51:25 | Administrator | 0          |
| Koduppsättningar<br>Importera besättning     |                            |            |     |          | 2023-08-21<br>13:51:04 | Administrator | 0          |
| Importera djur                               |                            |            |     |          | 2023-08-21<br>08:21:54 | Administrator | 0          |
| 🛱 Schemaläggare 🔷                            |                            |            |     |          | 2023-08-21             | Administrator |            |
| Aktivera schemaläggare                       |                            |            |     |          | 00.19.30               |               |            |
| Avaktivera schemaläggare                     |                            |            |     |          | 2023-08-21             | Administrator | A          |

#### **♪** DeLaval

## Utgång Problem

Om man får en röd siffra på raden har man missat någon uppgift eller fyllt i fel uppgift.

- Tryck på den röda siffran.
- Man kommer nu till en sida där felet beskrivs och kan korrigeras. Här kan man ändra Destination (SE-nummer) samt Utgångsorsak 1 och 2
- Klicka på "Synkronisera" för att skicka till Växa / CDB
- Klicka på "Avbryt" för att gå tillbaka

Om problem kvarstår kontakta DelProsupporten

| nc object Edit |                         |              |              |          |               |                     |        |                |              | Editable fields    |                                                                                                    |  |
|----------------|-------------------------|--------------|--------------|----------|---------------|---------------------|--------|----------------|--------------|--------------------|----------------------------------------------------------------------------------------------------|--|
| yp av händelse | Synkroniseringsriktning | Djurnummer 🔻 | Djur ORN     | Plats-ID | Händelsedatum | Uppdateringsdatum   | Status | Från Meddeland | Destination  | Utgångsorsak 1     | Utgångsorsak 2                                                                                                    |  |
| tgång          | Exportera               | 414          | SE-020201-04 | SE1111   | 2023-08-21    | 2023-08-21 14:00:48 | Inte   |                | 7            | 32 Såld till slakt | -                                                                                                    |  |
|                |                         |              |              |          |               |                     |        |                |              |                    | 02 Nedsatt fruktsa<br>04 Mastit/juverfel<br>05 Juver/spenskad<br>06 Förlossningsvå<br>08 Klövsjukdom<br>09 Benlidande<br>11 Kastning<br>12 Hög ålder<br>13 Låg avkastning<br>14 Lynnesfel<br>15 Olydsfall<br>16 Årmesoms.sjukdom<br>18 Svårmjölkad, ex<br>19 Svårmjölkad, ex<br>19 Svårmjölkad, ex<br>19 Svårmjölkad, so<br>13 Missbildning, sp<br>34 BVD-kroniker<br>35 Hög cellhalt<br>50 Övrig utgångsor |  |
|                |                         |              |              |          |               |                     |        |                | Synkronisera |                    | Avbryt                                                                                                    |  |

#### C: DeLaval

## **Slaktdestination**

För att kunna välja mottagare i en rull-lista för följande:

• Gå till Verktyg – Anpassa – Slå upp poster

Välj "Slaktdestination i rull-listan

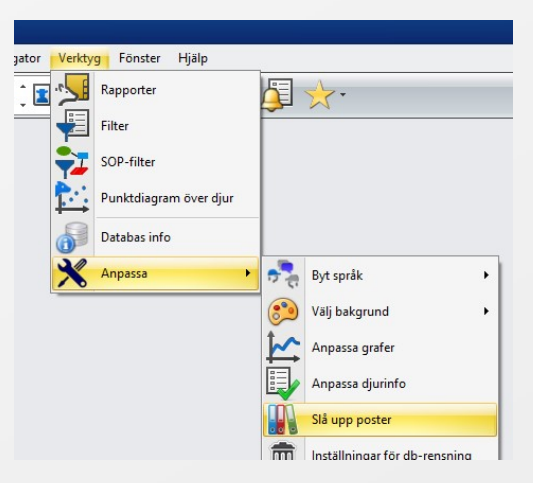

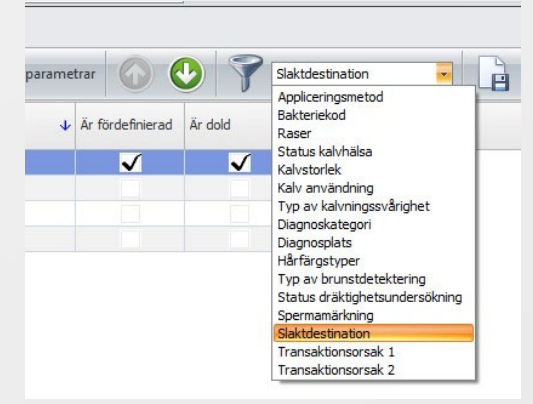

#### C DeLaval

## **Slaktdestination**

För att kunna välja mottagare i en rull-lista för följande:

- Välj NY Parameter
- Fyll i Postvärde
  - Se-Nummer t.ex. Mottagarnamn. Endast numret sänds till Växa / CDB
  - Postkod t.ex. nästa nummer i ordning
- Tips:
  - Se till att ha ett postvärde som standard utan SE-nummer för att inte få problem med utgångar som inte ska ha någon mottagare, t.ex. Hemslakt eller avlivningar. I vårt exempel har vi valt att lägga in en rad med en beskrivande text. Det går även att ha t.ex. Unknown slaughter" som standardval.
  - De rader som har "är dold" ibockad kommer inte att synas i slaktdestinationsrutan

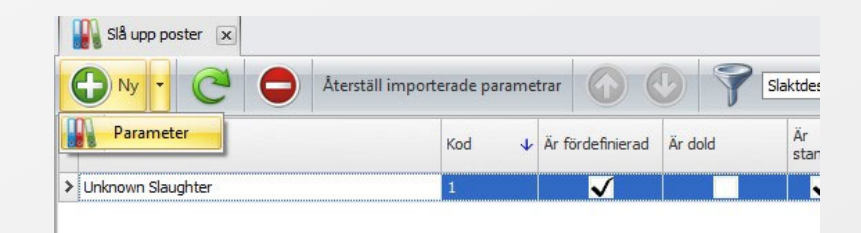

| Samling:       | Slaktdestination | <br> | ]- |
|----------------|------------------|------|----|
|                | 🕅 Är dold        |      |    |
|                | 🔲 Är standard    |      |    |
| Postvärde: *   | 700001 Scan      |      | T) |
| Postkod: \star | 2                |      |    |
|                |                  |      |    |
|                |                  |      |    |
|                |                  |      |    |
|                |                  |      |    |

| ( | 🕽 Ny 🔹 🤁 🖨 Återställ imp                              | orterade paran | ne | trar             | 9 7     | Slaktdestinat | ion      |
|---|-------------------------------------------------------|----------------|----|------------------|---------|---------------|----------|
|   | Postvärde                                             | Kod            | ł  | Är fördefinierad | Är dold | Är<br>standa  | Ange kod |
| > | Unknown Slaughter                                     | 1              |    | $\checkmark$     | ✓       |               | DeLaval  |
|   | Välj destination här eller fyll i rutan "Destination" | 2              |    |                  |         | ✓             | DeLaval  |
|   | 700001 Scan                                           | 3              |    |                  |         |               | DeLaval  |
|   | 112233 Storgården                                     | 4              |    |                  |         |               | DeLaval  |